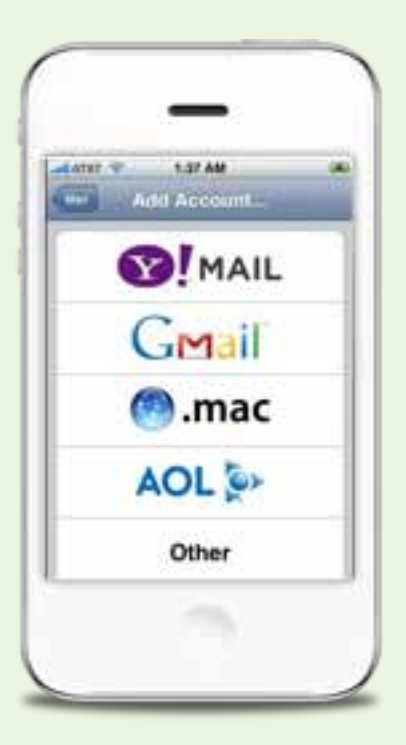

# Configurazione posta Altravia su: iPhone/iPod/iPad

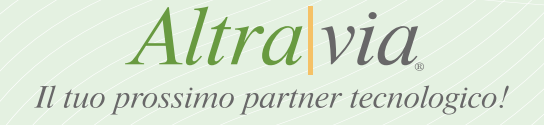

1. Seleziona la voce "Impostazioni" per accedere nel menù sottostante. Clicca quindi alla voce "Mail" per iniziare la configurazione.

| Luminosità    | > |
|---------------|---|
| Sfondo        | > |
| Generali      | > |
| 🔯 Mail 🥎      | > |
| C Telefono    | > |
| Mafari Safari | > |
| iPod          | > |

2. Seleziona la voce "Aggiungi Account" per creare un nuovo account.

| Aggiungi a | iccount 🤜  | )           | > |
|------------|------------|-------------|---|
| Messaggi   |            |             | Ī |
| Controllo  | automatico | Manuale     | > |
| Mostra     | 50 messa   | ggi recenti | > |
| Anteprima  | 1          | 2 linee     | > |

## 3. Ancora su "Altro"

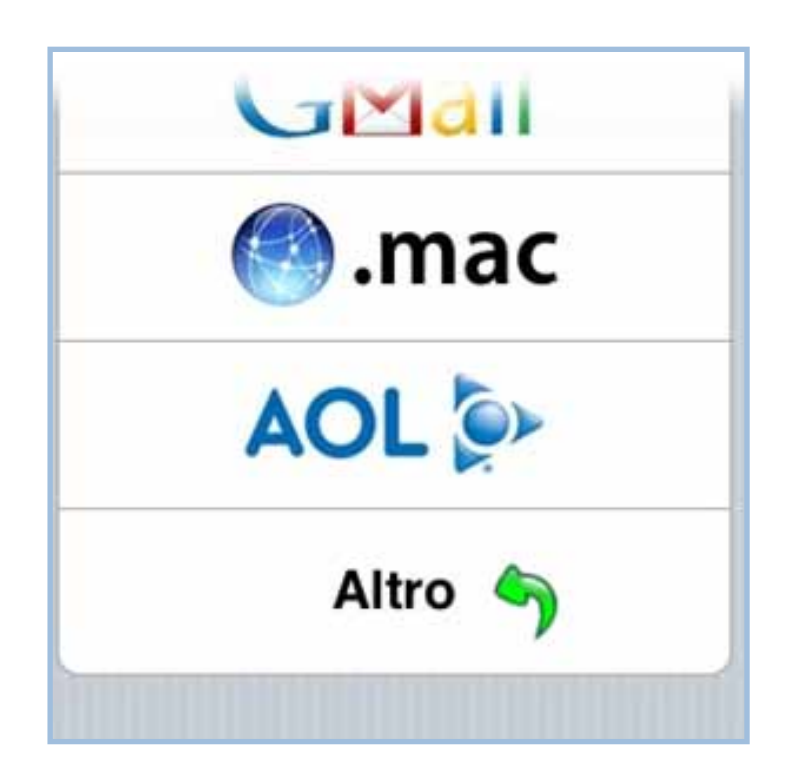

4. In questo passaggio seleziona il server di posta preferito.

La scelta varia tra IMAP e POP del vostro dominio.

( in questi esempi vengono utilizzati per esempio **casella** che rappresenta il nome della casella mail da settare e dominio.com il vostro dominio.

Quindi se ad esempio avete **info@site.net** la vostra casella sarà info e il vostro dominio sarà **site.net**)

#### IMAP: mail.dominio.com POP: pop.dominio.com

Inserisci quindi le seguenti informazioni:

- **Nome:** Inserisci il nome che verrà visualizzato dai destinatari.
- Indirizzo: Inserisci la tua casella di posta, inserendo anche @dominio.com.
- **Descrizione:** Ti permetterà di distinguere questo account dagli altri creati (lasciare invariato).
- Nome host: A seconda se utilizzato IMAP o POP, inserire mail.dominio.com oppure pop.dominio.com.
- Nome utente: Inserisci la tua casella di posta, inserendo anche @dominio.com.
- **Password:** Inserisci la password della tua casella.

| Inserisci le informazioni account |               |             |  |  |
|-----------------------------------|---------------|-------------|--|--|
| Annulia                           | Altro         | Salva       |  |  |
| IMAP                              | POP           | Exchange    |  |  |
| Nome                              | II Mio Nom    | ne          |  |  |
| Indirizzo                         | casella@do    | minio.com   |  |  |
| Descrizion                        | e casella@do  | minio.com   |  |  |
| Server pos                        | ta in arrivo  |             |  |  |
| Nome host pop.dominio.com         |               |             |  |  |
| Nome uter                         | nte casella@c | lominio.com |  |  |
| Password                          |               |             |  |  |

Qui e specificato il settaggio della modalità pop , la modalità imap è del tutto analoga come specificato sopra.

5. Scorri la schermata per poter inserire i dati relativi al server della posta in uscita SMTP:

- **Nome Host:** Inserisci il server SMTP del vostro provider (Tim = box.posta.tim.it, Vodafone = smtpmail.vodafone.it, TRE = smtp.tre.biz) \* *se non lo sapete basta chiederlo al vostro operatore. A fine documento sono presenti una lista degli smtp più usati.*
- Nome utente: Inserisci la tua casella di posta, inserendo anche @dominio.com.
- **Password:** Inserisci la password della tua casella.

| Inserisci le informazioni account |                    |         |  |  |
|-----------------------------------|--------------------|---------|--|--|
| Annulla                           | Altro              | Salva   |  |  |
| Server po                         | sta in uscita (SM  | TP)     |  |  |
| Nome hos                          | st [smtp del provi | der]    |  |  |
| Nome ute                          | nte casella@domi   | nio.com |  |  |
| Password                          | · ·····            |         |  |  |
| QWE                               | RTYU               |         |  |  |
|                                   |                    |         |  |  |
| ☆ Z >                             | CVBN               | M       |  |  |
| .?123                             | spazio             | invio   |  |  |

**6.** Clicca sul pulsante in basso "**Salva**" per terminare la creazione del tuo account di posta @email.it

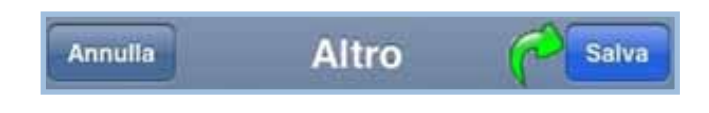

## SMTP dei maggiori Provider Italiani

JUMPY.IT mail.jumpy.it FASTWEB.IT smtp.fastwebnet.it INFINITO.IT smtp.infinito EXCITE smtp.tiscali.it TELE2 EVERYDAY smtp.tele2.it TELE2 ADSL smtp.tele2.it LYCOS.IT smtp.lycos.it MONRIF.NET mail.monrif.net mail.galactica.it GALACTICA.IT INTERFREE mail.interfree.it smtp.elitel.it ELITEL.IT VODAFONE MAIL smtp.net.vodafone.it ATLAVIA.IT smtp.atlavia.it CHEAPNET.IT smtp.cheapnet.it **ULISSE.IT** mbox.ulisse.it 191.IT smtp.191.it o mail.191.it TIM.ITbox.posta.tim.it ALICE.IT out.alice.it ALICE.BUSINESS mail.191.biz ROSSOALICE.IT out.aliceposta.it - mail.tin.it VIRGILIO.IT out.virgilio.it - smtp.virgilio.it MSN.COM pop3.email.msn.com EVERYDAY.COM smtp.tele2.it OMNITEL.IT smtp.net.vodafone.it **VODAFONE.IT** smtpmail.vodafone.it ALBACOM.IT relay.albacom.net - smtp.albacom.net ATLAVIA.IT smtp.atlavia.it

CALTANET.IT relay.caltanet.it CHEAPNET.IT smtp.cheapnet.it ELITEL.BIZ smtp.elitel.it - smtp.elitel.biz smtp.email.it EMAIL.IT EXCITE.IT smtp.tiscali.it smtp.hotpop.com HOTPOP.COM INTERNETLIBERO.IT smtp.internetlibero.it smtp.klik.it KLIK.IT smtp.weblinea.it LILLINET.ORG LOMBARDIACOM.IT pop.lombardiacom.it MCLINK.IT mail.mclink.it mail.monrif.net MONRIF.NET NEOMEDIA.IT neomedia.it NET4FREE.IT pop.net4free.it smtp.ngi.it NGI.IT mail.nopay.it NOPAY.IT POSTE.IT relay.poste.it POSTINO.IT smtp.postino.it smtp.protocol.it **PROTOCOL.IT RIMINI.COM** smtp.rimini.com SAILOR.IT pop3.freepass.it SOFTHOME.NETsmtp.SoftHome.net - mail.softhome.net mail.spymac.com SPYMAC.COM smtp.inet.it INET.IT

WORLDONLINE.IT smtp.worldonline.it

TISCALI.IT smtp.tiscali.it / mail.tiscali.it

LIBERO.IT mail.libero.it (anche per Libero ADSL) LIBERO.IT (dal 5-10-2009) smtp.libero.it (attivando richiesta di autenticazione) DOMINIOWEB.ORG mail.dominioweb.org INWIND.IT mail.inwind.it mail.tin.it / out.aliceposta.it o out.virgilio.it TELECOM.IT IOL.IT mail.iol.it mail.interfree.it INTERFREE.IT **BLU.IT** smtp.blu.it smtp.net.vodafone.it / smtpmail.vodafone.it VODAFONE.IT smtp.katamail.com KATAWEB.IT mail.ciaoweb.net /ciaosmtp.ciaoweb.it CIAOWEB.IT EMAIL.IT smtp.email.it smtp.tele2.it TELE2.IT mail.supereva.it SUPEREVA.IT **INTERBUSINESS.IT** mail.cs.interbusiness.it ALICE ADSL TELECOM out.aliceposta.it YAHOO.COM smtp.mail.yahoo.com YAHOO.IT smtp.mail.yahoo.it mail.supereva.it SUPEREVA.IT POSTE.IT relay.poste.it

## Guida alla configurazione posta Altravia su:

## iPhone/iPod/iPad

## Una produzione Altravia srl

#### Sede di Roma

Direzione amministrativa **Direzione commerciale** Produzione web **Dipartimento marketing** Via A. Millevoi 683 S2 00178 - Roma (RM) Italia

### Sede di Terni

Ricerca e sviluppo Piazza S. Giovanni Decollato, 6 05100 - Terni (TR) Italia

Tel.: +39.0651958008 Fax.: +39.0687420311 Email: info@altravia.com Email di assistenza: assistenza@altravia.com

> Altravia è sviluppo software, web design, multimedia, e-commerce, seo, statistiche, web marketing, housing, hosting, maintaining, streaming audio e video, gameling, gestionali aziendali, wbt scorm, e-learning, data warehouse, web showbiz, governance, applicazioni web, web p.m.i., editoria, system integration, content management, Intranet aziendali, giochi a premio on line, piattaforme incentive per la rete vendita e utenti finali.

> Per maggiori informazioni o per avere una visione più completa sulle competenze di Altravia, il profilo aziendale ed il portfolio visita il sito internet www.altravia.com

> all'email Puoi contattare Altravia srl info@altravia.com oppure al recapito telefonico della segreteria al numero 0651958008.

> > G AS STATE DO MOZIKA (

Altra via Il tuo prossimo partner tecnologico!

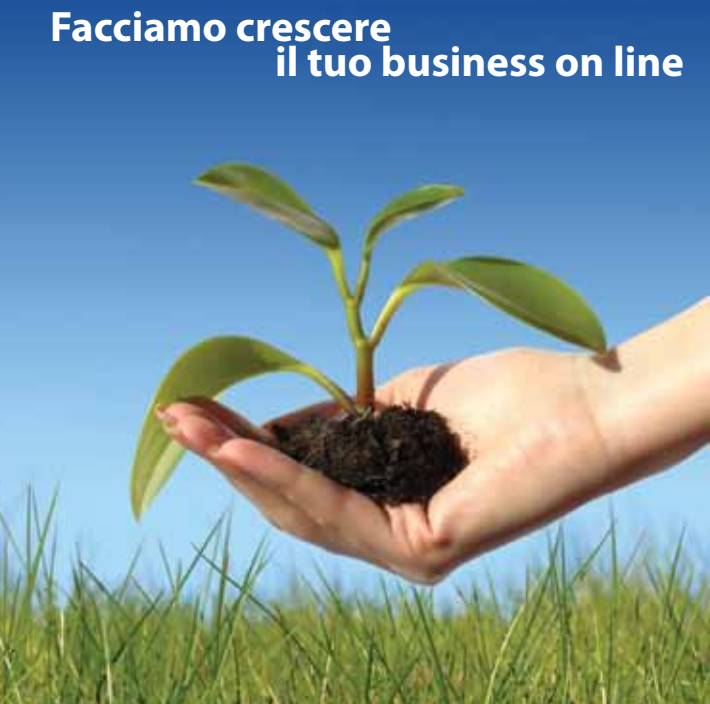

Altra via Il tuo prossimo partner tecnologico.